## **Quick Start Guide**

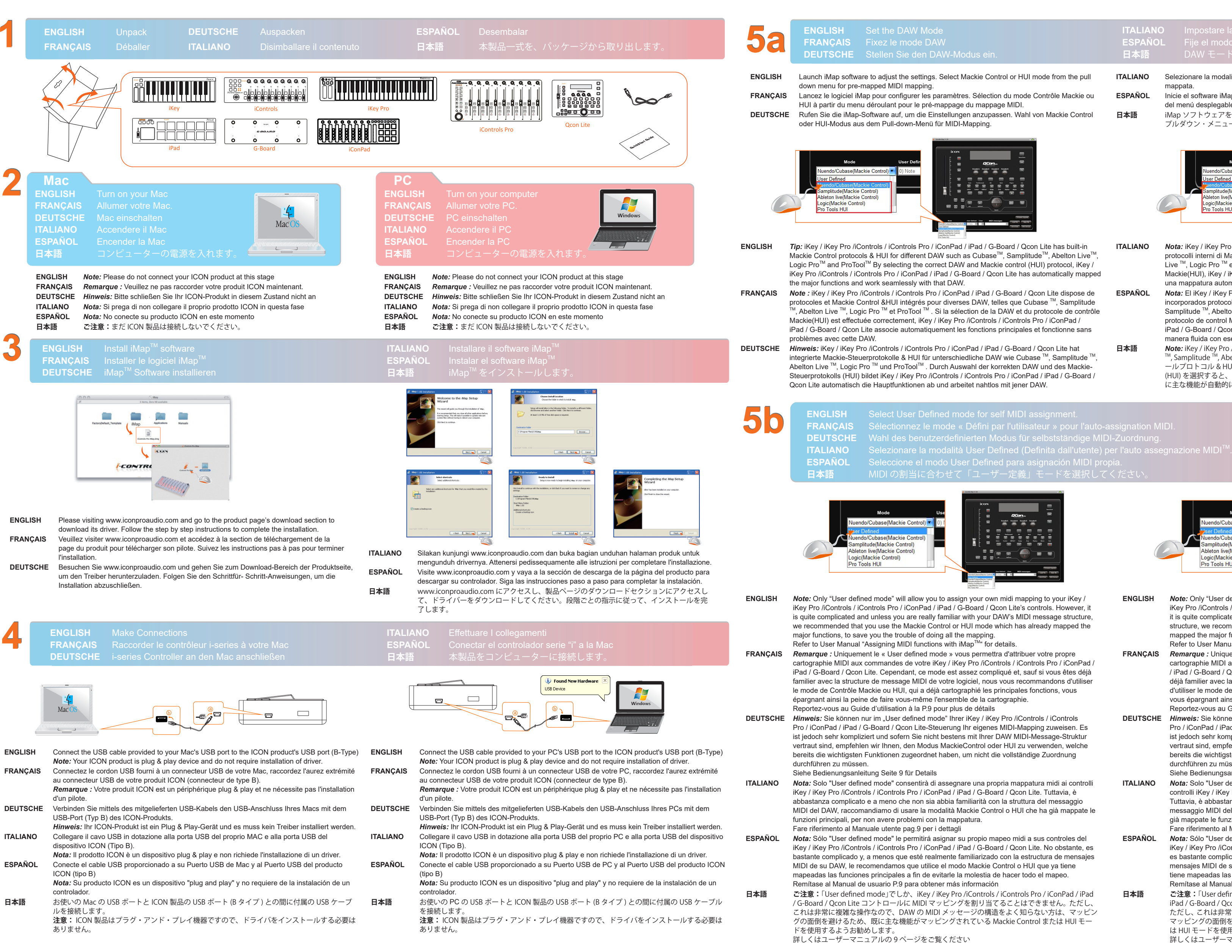

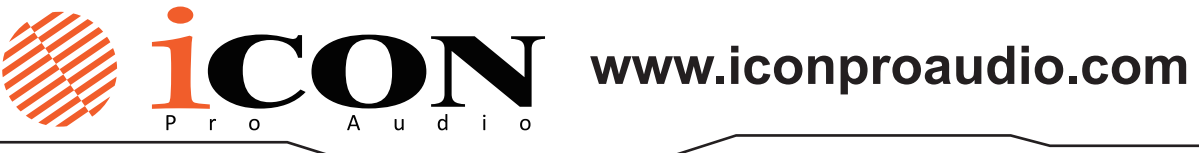

| ITALIAN<br>ESPAÑC<br>日本語   | O Impostare la modalità DAW<br>DL Fije el modo DAW (estación de trabajo de audio digital)<br>DAW モードにセットする                                                                                                    |
|----------------------------|----------------------------------------------------------------------------------------------------|
| ITALIANO<br>ESPAÑOL<br>日本語 | Selezionare la modalità Mackie Control o HUI dalla tendina a discesa per la mappatura MIDIpre-<br>mappata.<br>Inicie el software iMap para ajustar la configuración. Seleccione el modo Mackie Control o HUI<br>del menú desplegable para mapeo MIDI delineado previamente.<br>iMap ソフトウェアを起動して設定を調整します。予めマッピングされている MIDI マッピングの<br>プルダウン・メニューから Mackie Control モードか HUI モードを選択します。                                                                                                    |
|                            | Mode User Define   User Defined 0) Note   User Defined 0) Note   Samplitude(Mackie Control) 0) Note   Ableton live(Mackie Control) 0) Note   Ableton live(Mackie Control) 0) Note   Pro Tools HUI 0) Note                                                                                                    |
| ITALIANO                   | <b>Nota:</b> iKey / iKey Pro /iControls / iControls Pro / iConPad / iPad / G-Board / Qcon Lite presenta protocolli interni di Mackie Control & HUI per vari DAW, tra cui Cubase <sup>™</sup> , Samplitude <sup>™</sup> , Abelton Live <sup>™</sup> , Logic Pro <sup>™</sup> e ProTool <sup>™</sup> . Selezionando il DAW corretto e il protocollo di controllo Mackie(HUI), iKey / iKey Pro /iControls / iControls Pro / iConPad / iPad / G-Board / Qcon Lite effettu una mappatura automatica delle principali funzioni, lavorando in modo più regolare con il DAW.                    |
| ESPAÑOL                    | <b>Nota:</b> El iKey / iKey Pro /iControls / iControls Pro / iConPad / iPad / G-Board / Qcon Lite tiene incorporados protocolos de control Mackie y HUI para diferentes DAW tales como Cubase <sup>™</sup> , Samplitude <sup>™</sup> , Abelton Live <sup>™</sup> , Logic Pro <sup>™</sup> y ProTool <sup>™</sup> . Mediante la selección del DAW y del protocolo de control Mackie(HUI) correctos, el iKey / iKey Pro /iControls / iControls Pro / iConPad / iPad / G-Board / Qcon Lite tiene mapeadas automáticamente las principales funciones y trabaja de manera fluida con ese DAW |
| 日本語                        | Note: iKey / iKey / ro /iControls / iControls Pro / iConPad / iPad / G-Board / Qcon Lite には、Cubase M, Samplitude M, Abelton Live M, Logic Pro M and ProTool M など、各種 DAW の Mackie コントロールプロトコル & HUI が統合されています。適切な DAW および Mackie コントロールプロトコル (HUI) を選択すると、iKey / iKey Pro /iControls / iControls Pro / iConPad / iPad / G-Board / Qcon Lite に主な機能が自動的にマッピングされ、DAW とシームレスに動作させることができます。                                                                                                    |
|                            | ITALIAN<br>ESPAÑO<br>ITALIANO<br>ESPAÑOL<br>日本語<br>ITALIANO<br>ESPAÑOL<br>日本語                                                                                                    |

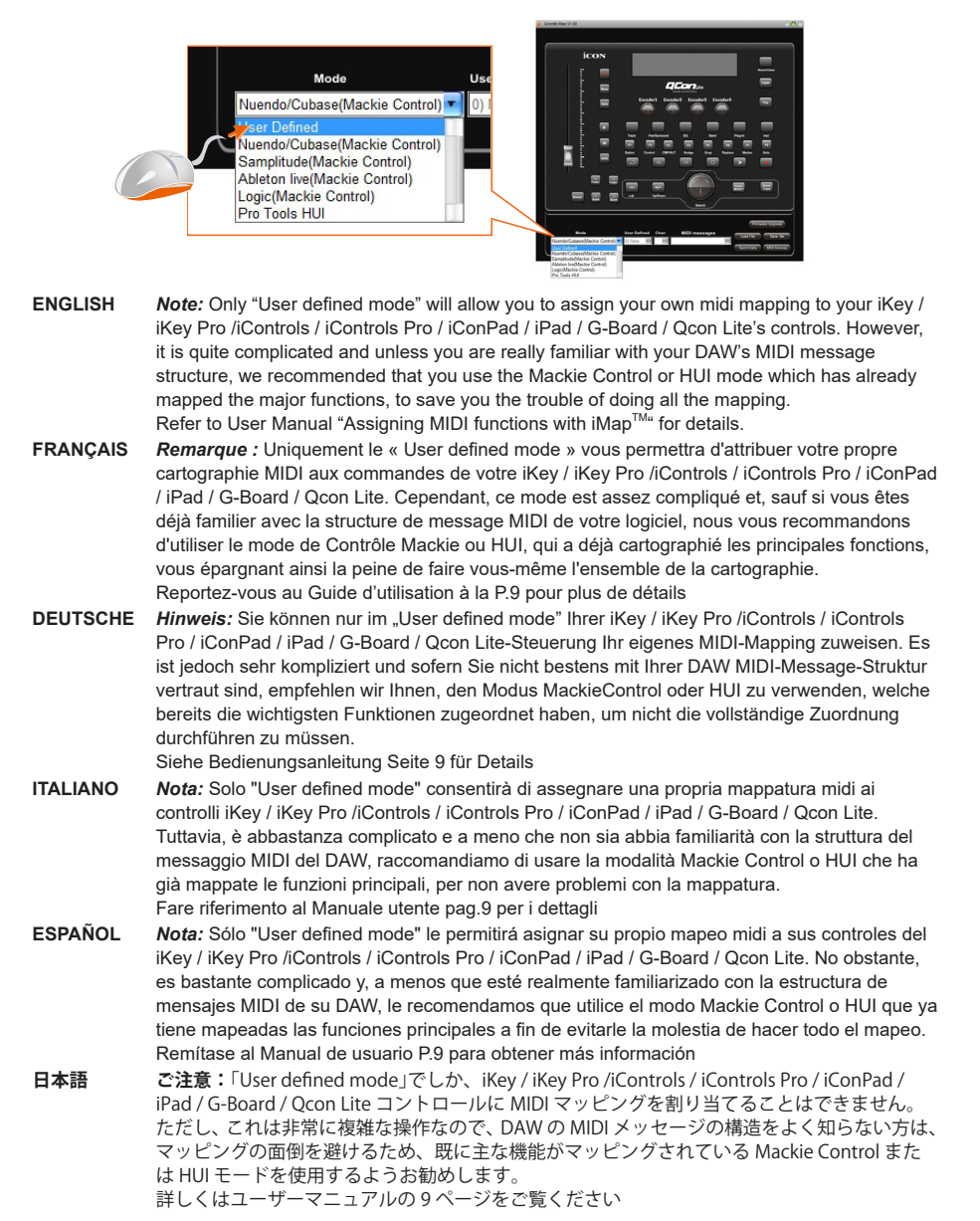

ENGLISH<br/>FRANÇAIS<br/>DEUTSCHE<br/>ITALIANO<br/>ESPAÑOL<br/>日本語Setup the MIDI functions with iMap<sup>™</sup> software<br/>fonctions MIDI grâce au logiciel iMap<sup>™</sup><br/>MIDI-Funktionen mit iMap Software einrichten<sup>™</sup><br/>Regolare le funzioni MIDI con il software iMap<sup>™</sup><br/>Configurar las funciones MIDI con el software iMap<sup>™</sup><br/>iMap<sup>™</sup> ソフトウェアを利用して各種 MIDI 機能を設定します。

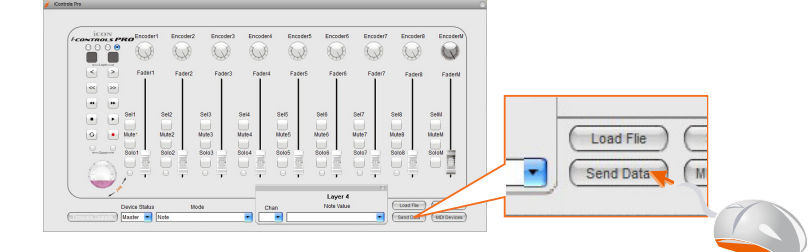

Click "MIDI Devices" button to select the ICON device and click "Send Data" button to ENGLISH ENGLISH upload all the settings to the device Note: If your connected ICON product model name does not appear on the pull-down menu, select "USB Audio" as the MIDI In and Out device. Tips: You do not need to change any settings if the factory default setting suits your need. The factory default settings for difference controllers are shown below FRANÇAIS Cliquez sur le bouton "MIDI Devices" pour sélectionner le périphérique ICON puis cliquez sur le bouton "Send Data" pour charger tous les paramètres vers le périphérique. Remarque: Si le nom de modèle de votre produit ICON connecté n'apparaît pas dans le menu déroulant, sélectionnez "USB Audio" comme dispositif "MIDI In and Out". Astuces: Il n'est pas nécessaire de modifier les paramètres si les paramètres par défaut répondent à vos besoins. La configuration d'usine des différents contrôleurs est indiquée cidessous : DEUTSCHE Klicken Sie auf die Schaltfläche "MIDI Devices", um das ICON-Gerät auszuwählen und klicken Sie auf "Send Data", um alle Einstellungen in das Gerät hochzuladen. Hinweis: Wird der Produktname Ihres angeschlossenen ICON-Produkts nicht im Ausklappmenü angezeigt, wählen Sie " USB Audio" als das MIDI In and Out Gerät. Tipps: Sie müssen keine Einstellungen ändern, wenn die Werkseinstellungen Ihre Bedürfnisse erfüllt. Die Werkseinstellungen für verschiedene Controller sind unten dargestellt: ITALIANO Fare clic sul pulsante "MIDI Devices" per selezionare il dispositivo ICON, quindi fare clic sul ITALIANO pulsante "Send Data" per caricare sul dispositivo tutte le impostazioni. Nota: Se il nome del modello del prodotto ICON connesso non appare nel menu a discesa, selezionare "USB Audio" come dispositivo MIDI In e Out. Suggerimento: Se le impostazioni predefinite soddisfano le proprie esigenze, non sarà necessario apportare nessuna modifica Le impostazioni predefinite sono illustrate di seguito: ESPAÑOL Haga clic en el botón "MIDI Devices" para seleccionar el dispositivo ICON y haga clic en el botón "Send Data" para subir todas las configuraciones al dispositivo. Nota: Si no aparece el nombre del modelo del producto ICON en el menú desplegable, seleccione "USB Audio" como el dispositivo MIDI In y Out (Entrada y Salida MIDI). Consejos: No tiene que cambiar ninguna configuración si la configuración predeterminada de fábrica se ajusta sus necesidades. A continuación se muestran las configuraciones predeterminadas de fábrica para diferentes controladores: 日本語 「MIDI Devices」ボタンをクリックして ICON デバイスを選択し、「Send Data」ボタンを 日本語 クリックしてデバイスに全部の設定をアップロードします。 注意:接続した ICON 製品のモデル名がプルダウン・メニューに表示されない場合、MIDI In and Out デバイスとして、「USB Audio」を選択してください。 ヒント:工場設定があなたのニーズに適合している場合には、設定を変更する必要はあり ません。各コントローラーの工場設定は次の通りです。

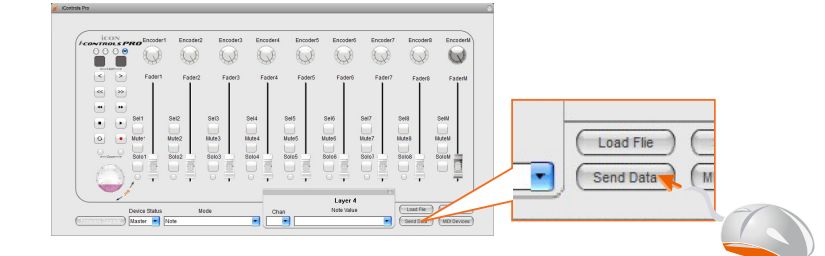

Click "MIDI Devices" button to select the ICON device and click "Send Data" button to upload all the settings to the device.

Note: If your connected ICON product model name does not appear on the pull-down menu select "USB Audio" as the MIDI In and Out device.

- Tips: You do not need to change any settings if the factory default setting suits your need. The factory default settings for difference controllers are shown below
- FRANÇAIS Cliquez sur le bouton "MIDI Devices" pour sélectionner le périphérique ICON puis cliquez sur le bouton "Send Data" pour charger tous les paramètres vers le périphérique. Remarque: Si le nom de modèle de votre produit ICON connecté n'apparaît pas dans le menu déroulant, sélectionnez "USB Audio" comme dispositif "MIDI In and Out". Astuces: Il n'est pas nécessaire de modifier les paramètres si les paramètres par défaut répondent à vos besoins. La configuration d'usine des différents contrôleurs est indiquée cidessous :
- DEUTSCHE Klicken Sie auf die Schaltfläche "MIDI Devices", um das ICON-Gerät auszuwählen und klicken Sie auf "Send Data", um alle Einstellungen in das Gerät hochzuladen. Hinweis: Wird der Produktname Ihres angeschlossenen ICON-Produkts nicht im Ausklappmenü angezeigt, wählen Sie " USB Audio" als das MIDI In and Out Gerät. Tipps: Sie müssen keine Einstellungen ändern, wenn die Werkseinstellungen Ihre Bedürfnisse erfüllt. Die Werkseinstellungen für verschiedene Controller sind unten dargestellt:
  - Fare clic sul pulsante "MIDI Devices" per selezionare il dispositivo ICON, quindi fare clic sul pulsante "Send Data" per caricare sul dispositivo tutte le impostazioni. Nota: Se il nome del modello del prodotto ICON connesso non appare nel menu a discesa, selezionare "USB Audio" come dispositivo MIDI In e Out.
- Suggerimento: Se le impostazioni predefinite soddisfano le proprie esigenze, non sarà necessario apportare nessuna modifica Le impostazioni predefinite sono illustrate di seguito: ESPAÑOL Haga clic en el botón "MIDI Devices" para seleccionar el dispositivo ICON y haga clic en el botón "Send Data" para subir todas las configuraciones al dispositivo. Nota: Si no aparece el nombre del modelo del producto ICON en el menú desplegable,
  - seleccione "USB Audio" como el dispositivo MIDI In y Out (Entrada y Salida MIDI). Consejos: No tiene que cambiar ninguna configuración si la configuración predeterminada de fábrica se ajusta sus necesidades. A continuación se muestran las configuraciones predeterminadas de fábrica para diferentes controladores: 「MIDI Devices」ボタンをクリックして ICON デバイスを選択し、「Send Data」ボタンを
  - クリックしてデバイスに全部の設定をアップロードします。 注意:接続した ICON 製品のモデル名がプルダウン・メニューに表示されない場合、MIDI
  - In and Out デバイスとして、「USB Audio」を選択してください。 ヒント:工場設定があなたのニーズに適合している場合には、設定を変更する必要はあり
  - ません。各コントローラーの工場設定は次の通りです。

| Model/Modèle/Modell/Modello/Modelo/ モデル | Factory default setting/Configuration d'usine/Werkseinstellungen/Impostazione predefinita/Configuración<br>predeterminada de fábrica/ 工場設定 | Template/Motif/Vorlage/Schema/Plantilla/ テンプレート |
|-----------------------------------------|----------------------------------------------------------------------------------------------------|-------------------------------------------------|
| iKey                                    | I                                                                                                    | 1                                               |
| iPad                                    | I                                                                                                    | 1                                               |
| iControls                               | Mackie Control                                                                                                    | 1                                               |
| iControls Pro                           | Mackie Control                                                                                                    | 1                                               |
| G-Board                                 | GTR                                                                                                    | 1                                               |
| Qcon Lite                               | Mackie Control                                                                                                    | 1                                               |
| iKey Pro                                | Ι                                                                                                    | /                                               |
| iConPad                                 | Mackie Control                                                                                                    | /                                               |

# ENGLISH MIDI and audio setting **日本語** MIDI およびオーディオの設定

| Open your software, select MIDI setting. |
|------------------------------------------|
| Lancez votre logiciel, sélect            |
| Rufen Sie Ihre Software auf              |
| Avviare il software, selezior            |
| uscita per l'impostazione M              |
| Abra su software, seleccion              |
| salida para la configuración             |
| ソフトウェアを開き、MIDI                           |
| します。                                     |
|                                          |

## Cubase<sup>™</sup>

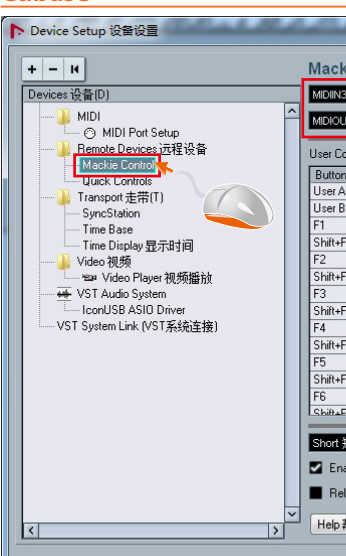

### Samplitude<sup>™</sup>

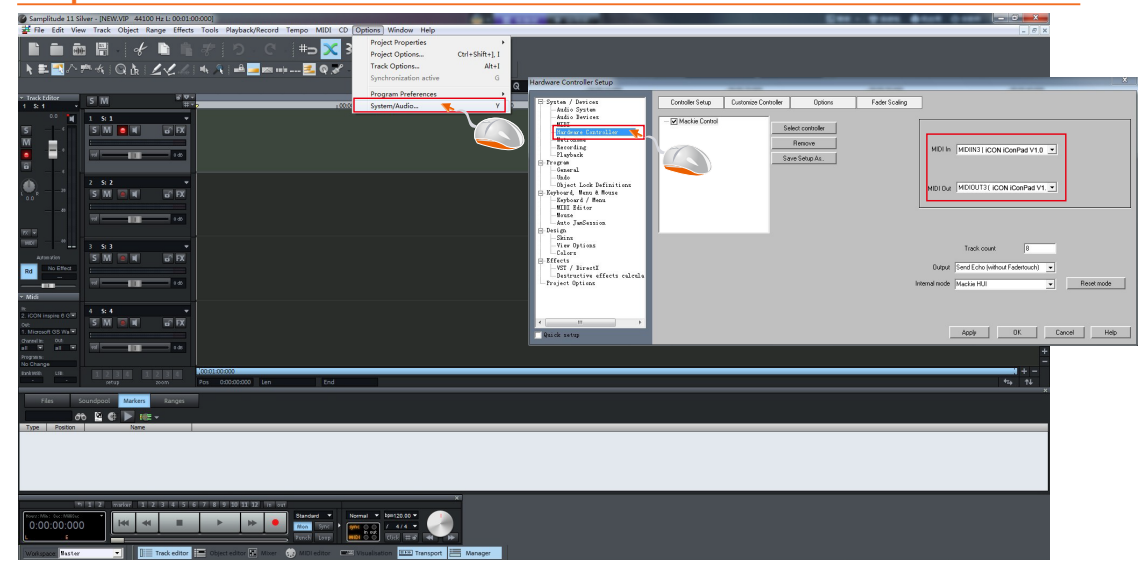

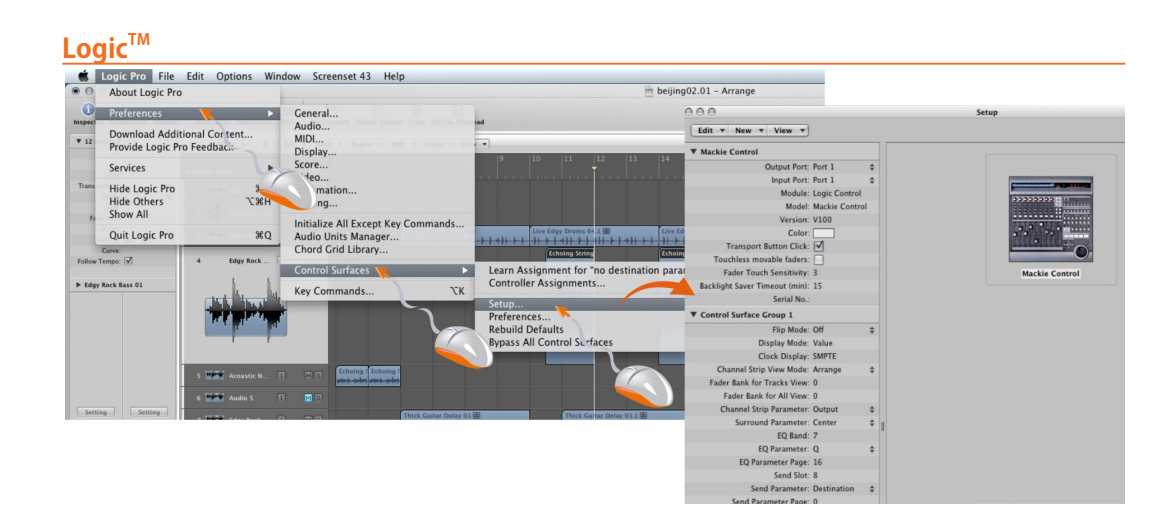

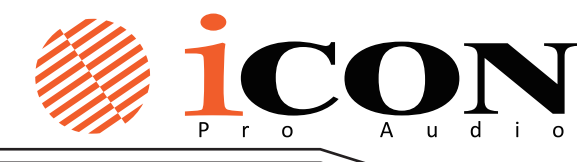

ENGLISH

ESPAÑOL

日本語

connected ICON product as your input & output device for the

tionnez le produit ICON comme périphérique d'entrée/sortie MIDI. f und wählen Sie das angeschlossene ICON-Produkt als Eingabe u. nare il prodotto ICON collegato come dispositivo di ingresso e IDI

ne el producto ICON conectado como su dispositivo de entrada v n MIDI.

l 設定の入出力デバイスとして、接続されている ICON 製品を選択

Open your software, select connected ICON product as your input & output device for the MIDI setting.

FRANÇAIS Lancez votre logiciel, sélectionnez le produit ICON comme périphérique d'entrée/sortie MIDI. DEUTSCHE Rufen Sie Ihre Software auf und wählen Sie das angeschlossene ICON-Produkt als Eingabe u. ITALIANO Avviare il software, selezionare il prodotto ICON collegato come dispositivo di ingresso e uscita per l'impostazione MIDI.

Abra su software, seleccione el producto ICON conectado como su dispositivo de entrada y salida para la configuración MIDI.

ソフトウェアを開き、MIDI 設定の入出力デバイスとして、接続されている ICON 製品を選択 します。

| ts Reset 都没<br>Category 类别 Command 命令 |
|---------------------------------------|
| Category 类别 Command 命令                |
|                                       |